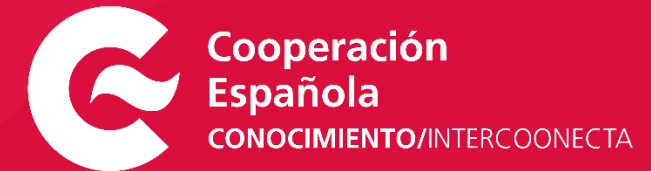

# Inscripción en Actividades INTERCOONECTA

#### de Conocimiento Noticias Búsqueda Área privada

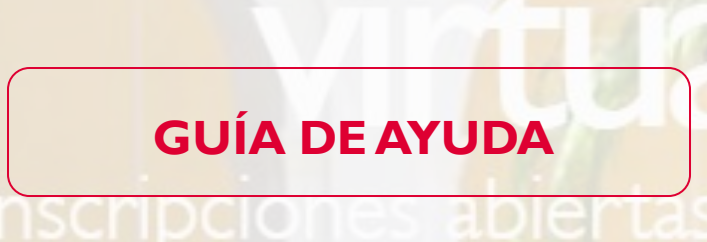

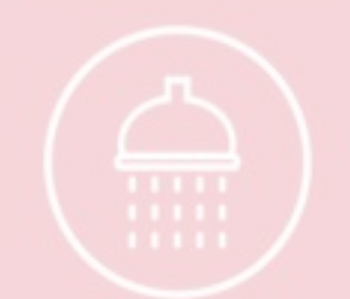

ia y Saneamiento

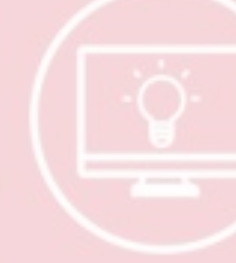

Innovació

ocial

🔬 Agua y S

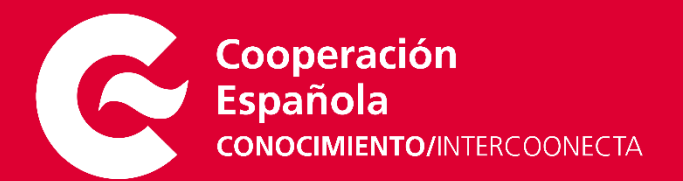

## Inscripción en Actividades INTERCOONECTA

En esta guía describimos los pasos y recomendaciones a seguir en el proceso de inscripción en nuestras actividades. Para poder inscribirse deberá estar registrado previamente en el portal INTERCOONECTA.

#### ÍNDICE

| Antes de realizar su inscripción    | 3      |
|-------------------------------------|--------|
| ¿Cómo inscribirme en una actividad? | 5      |
| I. Acceso al formulario de inscripo | ción 5 |
| 2. Presentar candidatura            | 7      |
| 3. Confirmación de la candidatura   | 8      |
| 4. Valoración de las candidaturas   | 9      |

## ANTES DE REALIZAR SU INSCRIPCIÓN...

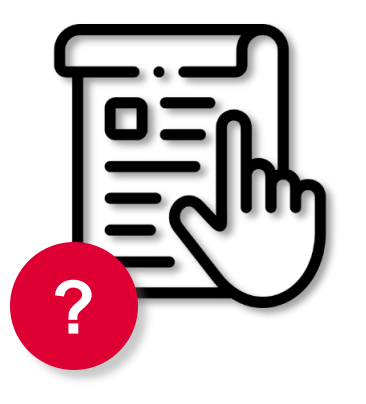

#### **REGISTRO PREVIO**

Para poder inscribirse en alguna de nuestras actividades deberá estar registrado previamente en el portal INTERCOONECTA.

Si todavía no se ha registrado puede hacerlo en el enlace de más abajo y seguir las indicaciones de la *Guía de ayuda para el registro* que le facilitamos a continuación:

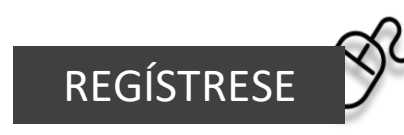

Guía para el registro en INTERCOONECTA

#### **REQUISITOS TÉCNICOS**

Deberá contar con una versión actualizada de su navegador:

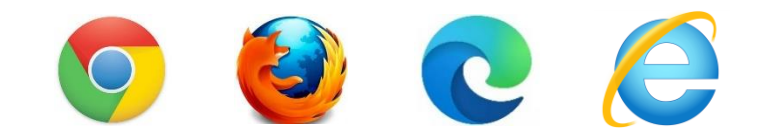

Una vez acceda al formulario de inscripción, pulse la tecla F5. Este paso refresca la página de navegación y le asegura que está utilizando nuestra última versión.

## ANTES DE REALIZAR SU INSCRIPCIÓN...

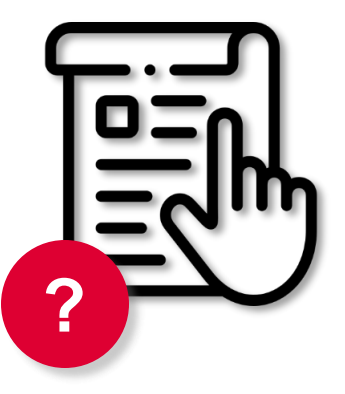

## 60 MINUTOS

Una vez iniciado el proceso de inscripción, la sesión caducará a los 60 minutos.

Le recomendamos que disponga de todos los datos necesarios antes de cumplimentar el formulario para evitar que la sesión se cierre antes de finalizar.

Puede consultar los datos que se solicitan pinchando en el siguiente enlace:

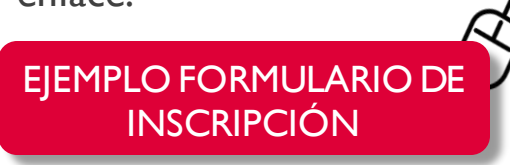

#### **PROTECCIÓN DE SUS DATOS**

Los datos personales que introduzca a través de nuestra plataforma serán incluidos en el fichero responsabilidad de la Agencia Española de Cooperación Internacional para el Desarrollo (AECID): Centro Virtual de Conocimiento.

Puede consultar toda la información relativa a nuestra política de privacidad en el siguiente enlace:

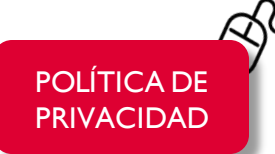

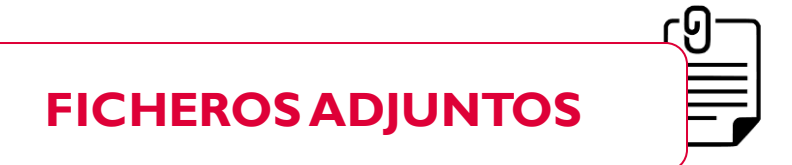

- I. Estos archivos, cuando se requieran, no deberán superar los 2Mb.
- El nombre de los archivos debe realizarse sin espacios intermedios y exclusivamente con caracteres alfanuméricos.
   CV Juan García \*\*.pdf

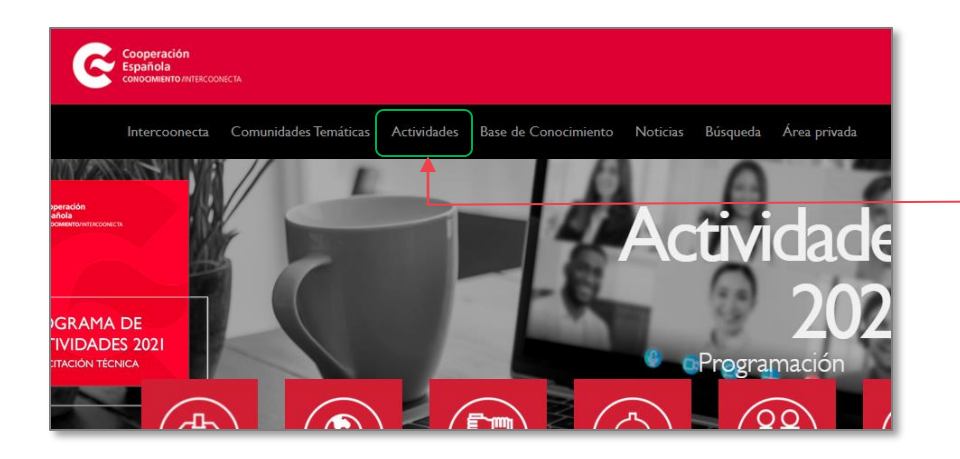

## ACCESO AL FORMULARIO DE INSCRIPCIÓN

- Acceder al portal web Intercoonecta a través de la siguiente dirección: <u>https://intercoonecta.aecid.es</u> <sup>A</sup>
- 2. En la sección <u>ACTIVIDADES</u> del menú, localice la actividad en la que desea inscribirse.
- 3. Una vez localizada la actividad, pinchamos en ella para acceder a la ficha completa y pulsamos en el botón de ACCEDER PARA INSCRIPCIÓN, ubicado en la parte superior del lateral derecho de la página.

Si la Actividad no tiene habilitado el acceso a la inscripción es debido a que el plazo no se ha abierto todavía o bien, ha finalizado.

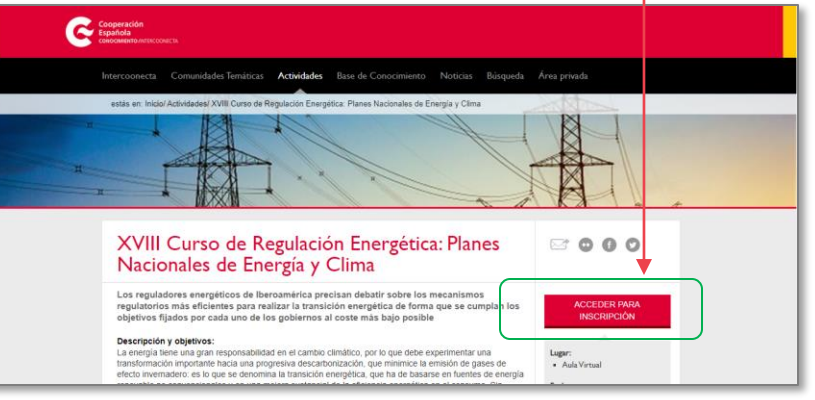

## ACCESO AL FORMULARIO DE INSCRIPCIÓN

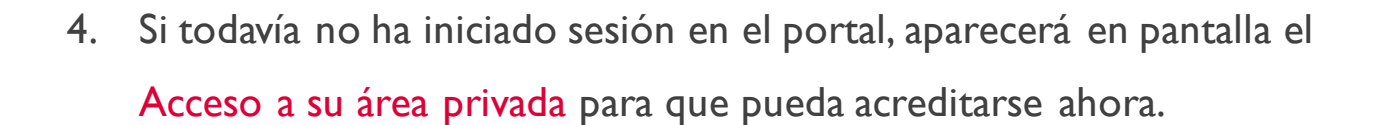

# Acceso a su área privada INICIE SESIÓN Nombre de usuario/a o Correo-e\* Contraseña\* INICIAR SESIÓN IHa olvidado su contraseña? Descargue el Manual de Ayuda Preguntas frecuentes (FAQS)

#### NOMBRE DE USUARIO Y/O CONTRASEÑA OLVIDADOS

Si ha olvidado su nombre de usuario/a y/o contraseña, pinche en el enlace para recuperarlos.

El sistema enviará los datos de recuperación

a la dirección de correo electrónico de su

registro.

¿Ha olvidado su contraseña?

|                                                                                                    |                                                                                                    |                                                                                         | כ ר                   |
|----------------------------------------------------------------------------------------------------|----------------------------------------------------------------------------------------------------|-----------------------------------------------------------------------------------------|-----------------------|
| Presentar candidatura                                                                                                    |                                                                                                    |                                                                                         |                       |
| DATOS DE LA ACTIMIDAD                                                                                                    | •                                                                                                    | Presencial Abierta                                                                      | 6                     |
| Actividad sobre el agua presencial iunio                                                                                                    | 2017                                                                                                    |                                                                                         |                       |
| Actividad sobre el acua presencial junio 2017                                                                                                    |                                                                                                    |                                                                                         |                       |
| Facha Interes Junas 24 da Julio dal 2017                                                                                                    |                                                                                                    |                                                                                         |                       |
| Facha Pinc dominano, 30 de julio del 2017                                                                                                    |                                                                                                    |                                                                                         |                       |
| Cantro de Formación de Montevideo                                                                                                    |                                                                                                    |                                                                                         |                       |
| Les campos marcados con (*) son obligatorios<br>ATENCIÓN: Los Datos Personales / Contacto que figura<br>forme-e y triblicord y, en y con and concepter el Di                                                                                                    | n a continuación proceder de sus datos de per                                                                                                    | fl, y teris stiltados para esta candidatar<br>v Secundo Anelida). Conservebe por favo   |                       |
| Los campos mantados con (*) sos obligatorios<br>ATENCIÓN: Los Datos Personales / Contacto que figura<br>(normo-e y triblioxod) y, en su cato, país composer el Di<br>que están actualizados, y on caso necesario PLUSE AQUI po                                                                                                    | n a continuación proceder de sus datos de per<br>Joana Snat (sparscord Norobre, Primer Apellido y<br>o actualizarlos,                                               | ti, y seris utilizados para esta candidatar<br>y Segunda Apellidoj. Comprushe por livo  | En c                  |
| Los campos manados con (*) sos obligatorios<br>ATENCIÓN: Los Datos Personales / Contacto que figura<br>(norme-e y trificionol y, ne su cato, país composer al Di<br>gre están actualizados y on caso necesario PULSE AQUI po<br>DATOS PERSONALES/CONTACTO.                                                                                                    | n a continuación proceden de sus datos de per<br>learna Seal (parecera Nordere, Primer Apellico y<br>a actualizarlos.                                               | ti, y seris utilizados pars esta candidatar<br>y Segundo Apellido). Compruebe por tivo  | En c                  |
| Las campos manados con (*) sos obligatorios<br>ATENCIÓN: Los Datos Personales / Contacto que Span<br>(norme-e y tribitiono) y, es su cao, país composer al Di<br>gre están actualizados y on caso necesario PULSE AQUI po<br>DATOS PERSONALES/CONTACTO:<br>Nexolare                                                                                                    | n a continuación proceden de sus datos de per<br>lasora Sual Oparacecci Nondore, Primer Apellicio y<br>o actualizarlos.<br>Primer Apellicia                         | ti, y seria utilizados para esta candidatar<br>y Segundo Apelidoj. Compruehe por tivo   | En c                  |
| Las campos manados con (*) sos obligatorios<br>ATENCIÓN: Los Datos Personales / Contacto que Span<br>(norme-e y tribliono) y, en su cao, país composer al D<br>que estin actualizados y en case necesario PULSE AQUI po<br>DATOS PERSONALES/CONTACTO:<br>Naxione<br>prosto                                                                                                    | n a continuación proceden de sus detos de per<br>lasos Sual Opaneceri Nondore, Priver Apellido y<br>o actualizarlos.<br>Primer Apellido<br>2                        | fl, y seria utilizados para esta candidatar<br>y Segundo Apellidoj. Compruebe por tivo  | En o<br>per           |
| Las campos manados con (*) sos obligatorios<br>ATENCIÓN: Los Datos Personales / Contacto que Spara<br>(norme-e y tribitiono) y, en su cao, país composer al D<br>que están actualizados, y en case necesarios PULSE AQUI po<br>DATOS PERSONALES/CONTACTO:<br>Navatre<br>praetos<br>Servado Apalitido                                                                                            | n a continuación proceden de sus datos de per<br>lasos Sosi paracerci Nondoro, Primer Apellido y<br>o actualizarlos.<br>Primer Apellido<br>2<br>Seco                | fl, y seria utilizados para esta caudidatar<br>y Segundo Apellido). Compruebe por tivo  | En o<br>pers          |
| Les campos manados con (*) sos obligatorios<br>ALENCIÓN: Los Datos Personales / Contacto que figura<br>(comme-e y tribitiono) y, en su cao, país composer el Di<br>que están actualizados, y en case necesarios PULSE AQUI po<br>DATOS PERSONALES/CONTACTO:<br>Navatre<br>prasta<br>Servado Apalhão<br>Telébano *                                                                               | n a continuación proceden de sus datos de per<br>lasos fost parecera Nonders, Priver Apellido y<br>o actualizarlos.<br>Priser Apellido<br>2<br>Sem<br>Correo e *    | fl, y seris utilizadot para esta cavdidatar<br>y Segunda Apellido). Compruebe por tivo  | En o<br>pers<br>utili |
| Los campos manados con (*) sos obligatorios<br>ATENCIÓN: Los Datos Personales / Corracto que figura<br>(norme-e y trilitionol y, en ou con, pola composer el Di<br>que están actualizados, y en case moceado PUSE AQUI po<br>DATOS PERSONALES/CONTACTO:<br>Navatre<br>praeto<br>Servado Assilido<br>Telébase *                                                                                  | n a continuación proceden de sus dutos de per<br>lama feal (parrece) Norden, Prinser Apellido y<br>o actualizarlos.<br>Prinser Apellido<br>2<br>Semp<br>Carreco e * | fl, y teris utilizadot para esta cavalidatar<br>y Segundo Apellidoj. Comprushe por tivo | En o<br>pers<br>utili |
| Los campos manados con (*) sos obligatorios<br>ATENCIÓN: Los Datos Personales / Contacto que figura<br>(norme-e y tritélono) y, en ou cao, país competer el Di<br>que están actualizados, y en case moceados PUESE AQUI po<br>DATOS PERSONALES/CONTACTO:<br>Navabre<br>presto<br>Servedo Apalitido<br>Telélono *<br>Adjunte el fichero del aval (firmado y sellado)<br>Decorgue Riardib de Aval | n a continuadón proceden de sus datos de per<br>lama feal (parnerel Nonden, Prinser Apellido y<br>o actualizarlos.<br>Primer Apellido<br>2<br>Seun<br>Correce e *   | fl, y seris utiltadot para esta candidatar<br>y Segunda Apellidoj. Comproshe por two    | En c<br>pers<br>utili |

MAR CANDIDATURA

ncatoria que tengan que ver con la visibilidad de datos y fotografía de los -

### **PRESENTAR CANDIDATURA**

- Una vez iniciada la sesión, el sistema le mostrará la ficha "Presentar candidatura" cumplimentada automáticamente con sus datos.
- Si todos sus datos personales son correctos deberá cumplimentar al menos los campos obligatorios y pulsar ENVIAR CANDIDATURA

#### MODIFICAR DATOS

aso de necesitar modificar los datos sonales de su perfil, podrá hacerlo zando el enlace PULSE AQUÍ.

nalizar, el sistema le llevará de nuevo a la de candidatura con los datos actualizados.

## **CARTA DEAVAL Y CV**

El sistema le permitirá enviar su candidatura sin adjuntar carta de aval y/o CV, aunque estos sean requeridos para valorar su inscripción en la actividad. Podrá adjuntarlos posteriormente accediendo a la ficha de candidatura a través de su área privada. Su candidatura será valorada una vez se envíen los archivos requeridos y, por tanto, figure como "completada".

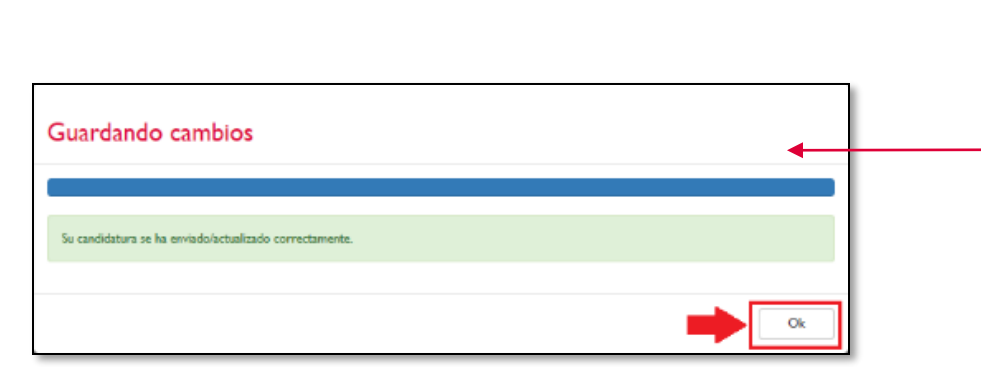

| ar utariós<br>har controsta                   |                     | Direction<br>೧೯೭೫ - ಶಿಷ್ಟಂ<br>೧೯೯೯ - ೧೯೯೯<br>೧೯೯೯ - ೧೯೯೯ | ವಜನೆಂಕೆದ ಸರೇಶ ಗ<br>ಕಾರಗಳಿಯು - ಕೌಕ | 5 Dayon<br>246   |
|-----------------------------------------------|---------------------|----------------------------------------------------------|-----------------------------------|------------------|
| Total candidaturas enviadas: I                |                     |                                                          |                                   |                  |
| Actividad                                     | Fecha candidatura 🌱 | Estado candidatura                                       | Estado selección                  | Acción pendiente |
| Actividad sobre el agua presencial junio 2017 | 07/06/2017 14:51:33 | Enviada                                                  | Pdte selection                    |                  |
|                                               |                     |                                                          |                                   |                  |
| Actividades abiertas a inscripc               | ión                 |                                                          |                                   |                  |
| Actividades abiertas a inscripc               | ión<br>Fecha inicio | Fecha fin                                                | Inscr                             | ipción hasta     |
| Actividades abiertas a inscripc<br>Nombre     | ión<br>Fecha inicio | Fecha fin                                                | Inscr                             | ipción hasta     |

## 3 CONFIRMACIÓN DE LA INSCRIPCIÓN

- 7. Una vez enviada la candidatura, el sistema valida los datos y le muestra la siguiente pantalla de confirmación.
- 8. Al pinchar en el botón OK para confirmar, el sistema le mostrará su área privada con algunos datos de su/s inscripción/es, de su perfil y una lista de otras actividades con plazo de inscripción abierto. Se habrá terminado el proceso de inscripción a la actividad. Adicionalmente, recibirá un correo electrónico de confirmación de inscripción con el asunto "Solicitud de Participación en la actividad".

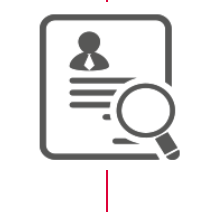

## **VALORACIÓN DE LAS CANDIDATURAS**

Las candidaturas completadas serán valoradas por un comité de selección formado por la entidad organizadora de la actividad y el equipo técnico de la AECID.

El resultado será comunicado a las personas inscritas por correo electrónico una vez finalizado el plazo de presentación de candidaturas.

Si su candidatura resulta seleccionada, deberá confirmar su participación en la misma siguiendo las indicaciones que se le facilitarán vía correo electrónico.

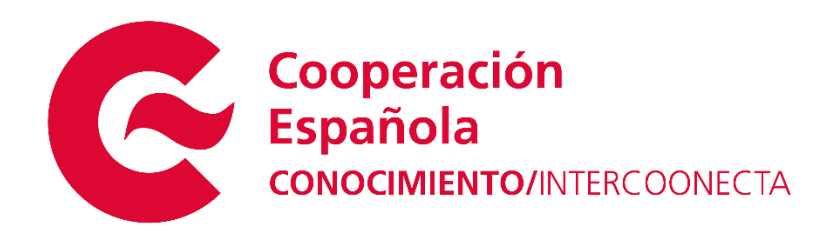

 $\bowtie$  intercoonecta@aecid.es